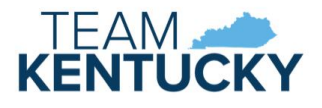

# ALL STARS USER GUIDE

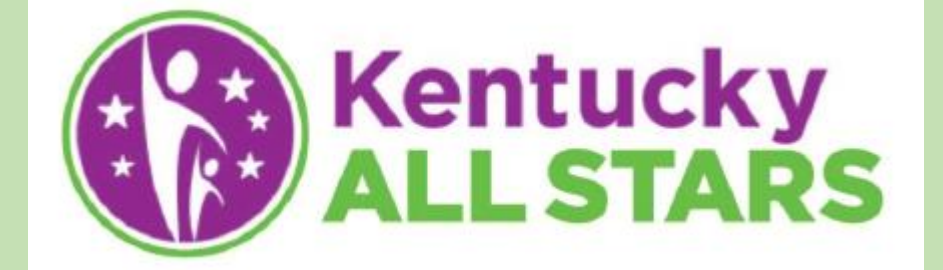

USER GUIDE FOR KENTUCKY ALL STARS PROVIDER PORTAL USERS

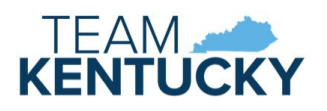

# Contents

| oduction               | 3  |
|------------------------|----|
| ess to Provider Portal | 3  |
| vider Portal           | 3  |
| ome Screen             | 3  |
| /orkbaskets            | 4  |
| andards Checklist      | 4  |
| nnual Quality Review   | 8  |
| ocuments               | 11 |
| orrespondence          | 12 |
| pt-Out                 | 12 |
| pt-In                  | 13 |
|                        |    |

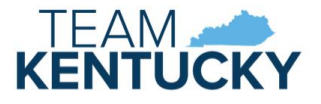

## Introduction

Kentucky All STARS is Kentucky's expanded five-star quality rating and improvement system for early care and education programs. The system serves all early care and education programs that receive public funding including child-care centers, Head Start and public preschool. Kentucky All STARS is based on Kentucky's Early Childhood Standards and research-based indicators of quality. It recognizes programs that have made a commitment to continuous quality improvement.

Child-care providers participating in All STARS submit documentation and receive correspondence via the KICCS Provider Portal.

## Access to Provider Portal

A Kentucky Online Gateway (KOG) account is required for accessing the KICCS Provider Portal. See the KICCS Portal User Guide on the <u>KICCS Provider Portal Launch Site</u> for instructions to create an account and request roles if you have not completed this step.

The KICCS HelpDesk is available to assist with submitting your account request.

- Email: CHFS.KICCSHelpDesk@ky.gov
- Phone: (866)-231-0003 Option 6

# Provider Portal

#### Home Screen

The Provider Portal Home screen includes a navigation menu on the left with access to the All STARS screens. Additional menu items are available depending on the roles associated with the account. Messages display in the main portion of the screen followed by the Assigned Providers grid, and a workbasket at the bottom.

| Kentucky.gov                 |                                                                                                    | KIC              | CS Provider Portal (Release 6.58.3)                                                         | KY Agencies   KY Service                              |
|------------------------------|----------------------------------------------------------------------------------------------------|------------------|---------------------------------------------------------------------------------------------|-------------------------------------------------------|
| KENTUCK                      | Y                                                                                                    |                  |                                                                                             | Welcome, steph.starsonly@etest.extdev.ky.go           |
| CABINET FOR H                | HEALTH AND FAMILY SERVICES                                                                                      |                  |                                                                                             |                                                       |
| , KENTUCKY INTEG             | MATED CHILD CARE SYSTEM                                                                                         |                  |                                                                                             | About CHFS   Contact Us   My Account   Sign Out       |
| Home                         |                                                                                                    |                  | Home                                                                                        |                                                       |
| View/Process                 | Billing forms are not yet available for processing.                                                             |                  |                                                                                             |                                                       |
| PBFs                         |                                                                                                    |                  |                                                                                             |                                                       |
| Print PBFs                   | chauld and have any an atlant around in this second second                                                      |                  |                                                                                             | - bush - bush                                         |
| CCAP<br>Certificates/Notices | <ul> <li>(502) 564-0104, option 6 (Frankfort area local calls)</li> </ul>                                       | iny other issu   | es, please contact the KICCS HelpDesk by email at <u>CHFS.KICCSHelpdesk@ky.gov</u>          | or by phone:                                          |
| Print                        | • (866) 231-0003, option 6 (toll free)                                                                          |                  |                                                                                             |                                                       |
| <u>Remittance</u>            | Rost Regards                                                                                                    |                  |                                                                                             |                                                       |
| <u>Registered</u>            | The KICCS Team                                                                                                  |                  |                                                                                             |                                                       |
| Provider<br>Documents        | Beginning December 1, 2022, CCAP payments will be paid b                                                        | pased on Enro    | ilment not Attendance. Children who attend a childcare facility in November will be paid    | based on the enrollment on the CCAP certificate       |
| Provider                     | that is prefilled on the Provider Billing Form (PBF).                                                           |                  | , , , , , , , , , , , , , , , , , , , ,                                                     |                                                       |
| Info                         | All providers Licensed, Cortified and Registered, will submit the D                                             | PE black uplos   | s the profilled codes do not accurately reflect the child's schedule and an evention people | to be made. Evolucions to this culo are listed below  |
| Renewal/Change               | in the "Flex Schedules" and "ITCS Centers" sections.                                                            | or blank, unlea  | s the prenned codes do not accurately renetit the child's schedule and an exception needs   | to be made. Exclusions to this fulle are instea below |
| pp.                          |                                                                                                    |                  |                                                                                             |                                                       |
| Decuments                    | <ul> <li>An exception is a change to the preprinted schedule on the PF</li> </ul>                               | BF. Exception co | odes will be used if the prefilled schedule is different than the child's actual schedule.  |                                                       |
| ALL STARS                    |                                                                                                    |                  |                                                                                             |                                                       |
| Request Re-                  | o For example, the prefilled schedule is a 1 but the child's                                                    | actual schedu    | le is part day. The provider will enter a 2 in the Provider Exception box.                  |                                                       |
| evaluation                   | · Exception codes that will be used while paying based on enro                                                  | llment are:      |                                                                                             |                                                       |
| Documents                    | o 1= Full Day                                                                                                   |                  |                                                                                             |                                                       |
| Opt-Out                      | o 2= Part Day<br>o 43=Holiday Code                                                                              |                  |                                                                                             |                                                       |
| Opt-In                       | o 55=No payment requested (to follow 60/65, if center is                                                        | closed other th  | nan one of the 10 holidays allowed, or if care schedule is incorrect for child's needs)     |                                                       |
| <u>Special</u>               | o 60= Last Day Attended                                                                                         |                  |                                                                                             |                                                       |
| Payment<br>Contracts         | 0 05 - Last Day Attended, Non Payable Day                                                                       |                  |                                                                                             |                                                       |
| ECCAD                        | Enrollment ending codes 60 (child's last day/payment is re                                                      | quested) and     | 65 (no payment requested) require a code 55 to be filled in all boxes after the 60          | ) or 65 to prevent overpayment.                       |
| My Contracts                 | <ul> <li>If a child's care schedule is incorrect on the certificate, it will</li> </ul>                         | be incorrect on  | the PBF. Parents should be advised to contact the DCBS Family Support office to have inco   | prrect care schedules corrected.                      |
|                              | <ul> <li>When receiving a new certificate for signatures, do not sign a</li> </ul>                              | nd return the c  | ertificate if the care schedule is incorrect as the billing process will be incorrect.      |                                                       |
|                              | Flex Schedules                                                                                                  |                  |                                                                                             |                                                       |
|                              | All flex schedule enrollments will need to be coded according to th                                             | e child's actual | attendance using codes 1 and 2. If a Flex schedule PBF is left blank then a payment will n  | ot occur.                                             |
|                              | School Age Enrollments                                                                                          |                  |                                                                                             |                                                       |
|                              | School age children should be on a regular school schedule (part o                                              | days when scho   | ol is open and full day when school is closed) unless they attend 5 or more hours per day   | or attend during non-traditional hours.               |
|                              | Assigned Providers                                                                                              |                  |                                                                                             |                                                       |
|                              | Provider Name                                                                                                   | CLR              | Address                                                                                     | Type                                                  |
|                              | Camp Provider 40                                                                                                | L372031          | Fsgsfd Gnfggd, Ky 40324                                                                     | LICENSED TYPE I                                       |
|                              | Camp, Prov13                                                                                                    | C57419           | 1 East Main Street Frankfort, Ky 40601                                                      | CERTIFIED                                             |
|                              | Camp, Testprov004                                                                                               | C57698           | 004 East Mainwetw Etywtewt Frankfort, Ky 40601                                              | CERTIFIED                                             |
|                              | Camp-Reg, Prov13                                                                                                | R77744           | 13 East Main Georgetown, Ky 40324                                                           | REGISTERED IN PROVIDER HOME                           |
|                              | Filt                                                                                                    | er By: Soloct C  |                                                                                             |                                                       |
|                              | The second second second second second second second second second second second second second second second se | Select C         | * *                                                                                         |                                                       |

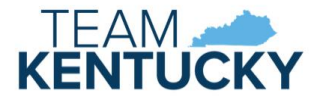

## Workbaskets

Workbaskets notify providers of tasks to be completed. The available workbasket filters are determined by the roles associated with the account.

All STARS Workbaskets:

- All STARS Unsubmitted Standards Checklist: displays providers with a saved Standards Checklist for Provider Requested Reevaluation. The item is removed once the Standards Checklist is submitted.
- All STARS Returned Standards Checklist: displays providers with a Standards Checklist that has been returned by a Rater for completion or correction. The item is removed once the Standards Checklist is submitted.
- All STARS DCC Requested Reevaluation: displays providers with a pending Standards Checklist for a DCC Requested Reevaluation. The item is removed once the Standards Checklist is submitted.
- All STARS AQR Due: displays providers with an Annual Quality Review due. The item creates 100 days prior to the annual review date and is removed once the AQR is submitted.
- All STARS Renewal Due: displays providers with a Standards Checklist for Renewal due. The item creates 100 days prior to the renewal date and is removed once the Standards Checklist is submitted.
- All STARS Returned AQR: displays providers with an AQR that has been returned by a Rater for completion or correction. The item is removed once the AQR is submitted.

Expand the Filter By dropdown to select the appropriate option. Click the CLR link to display the associated Standards Checklist or AQR.

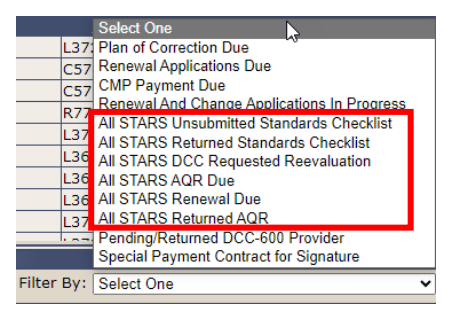

## Standards Checklist

The Standards Checklist page is an online version of the DCC-432 Standards of Quality Verification Checklist. A Standards Checklist and supporting documentation is required for the following reasons:

- To request a higher All STARS level
- Change in location
- DCC requests a re-evaluation
- Renewal

A licensed provider may request a re-evaluation once a regular license is received (not during Preliminary Approval). A certified provider may request re-evaluation at any time after receiving a certificate. A re-evaluation cannot be requested more than twice in a twelve-month period and cannot be requested less than 3 months from the last re-evaluation or renewal.

Request a higher All STARS level by creating a Provider Requested Reevaluation. Select the provider in the Assigned Providers grid on the Home page, then click Request Reevaluation in the left menu. Once saved, the Reevaluation can be accessed in the All STARS Unsubmitted Standards Checklist workbasket.

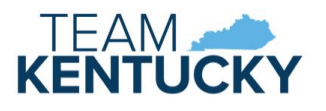

| ALL<br>STARS              |                    |                |                       |                                               |                  |                  |   |
|---------------------------|--------------------|----------------|-----------------------|-----------------------------------------------|------------------|------------------|---|
| Request Re-<br>evaluation |                    |                |                       |                                               |                  |                  |   |
| Documents                 |                    |                |                       |                                               |                  |                  |   |
| Correspondence            | Assigned Providers |                |                       |                                               |                  |                  |   |
| Ont-Out                   | P                  | rovider Name   | CLR                   | Addre                                         | 55               | Туре             |   |
| Opt-Out                   | Cissell - 5.25     |                | L369866               | 1 Location Address Locationstreet2 Louisville | e, Ky 10000-1111 | LICENSED TYPE I  |   |
| Opt-In                    | Cissell 2          |                | L369692               | 1 New Main St Louisville, Ky 10000            |                  | LICENSED TYPE II |   |
| Work                      | basket             |                |                       |                                               |                  | A                | _ |
|                           |                    | Filter By:     | All STARS Unsubmitted | d Standards Checklist 🗸                       |                  |                  |   |
|                           | CLR                |                | Provide               | er Name                                       |                  | Update Date      |   |
| L369866                   |                    | Cissell - 5.25 |                       |                                               |                  | 4/26/2024        |   |

DCC Requested Reevaluations, including change of location, display in the All STARS DCC Requested Reevaluation workbasket. Select the provider to complete the Standards Checklist. The item will remain in the workbasket until the Standards Checklist is submitted.

| Workbaske      | et                                              |                |                                                                    |          |  |  |
|----------------|-------------------------------------------------|----------------|--------------------------------------------------------------------|----------|--|--|
|                | Filter By: All STARS DCC Requested Reevaluation |                |                                                                    |          |  |  |
| <u>CLR</u>     | Provider Name                                   | Requested Date | Reason                                                             | Due Date |  |  |
| <u>L369654</u> | Cissell Type 2 - Test                           | 3/7/2024       | Reports or findings concerning a reduction in quality and services | 4/6/2024 |  |  |

Providers due for renewal display in the All STARS Renewal Due workbasket 100 days prior to the due date. Select the provider to complete the Standards Checklist. The item will remain in the workbasket until the Standards Checklist is submitted.

| Workbasket |                                  |            |           |
|------------|----------------------------------|------------|-----------|
|            | Filter By: All STARS Renewal Due | ▼          |           |
| <u>CLR</u> | <u>Pro</u>                       | vider Name | Due Date  |
| L370946    | Cissell DC 1                     |            | 5/29/2024 |

Standards Checklists that have been returned by DCC for correction or additional information display in the All STARS Returned Standards Checklist workbasket. Select the provider to view comments and complete changes. The item will remain in the workbasket until the Standards Checklist is resubmitted.

| 📕 Workbasket 💦 🚿 |                       |                                 |                                 |
|------------------|-----------------------|---------------------------------|---------------------------------|
|                  | Filter By: All STAF   | RS Returned Standards Checklist |                                 |
| <u>CLR</u>       | Provider Name         | Returned Date                   | Submission Type                 |
| L369654          | Cissell Type 2 - Test | 7/14/2023                       | Reevaluation - Provider Request |

The Standards Checklist is divided into panels that can be opened and collapsed. Only one panel can be open at a time. Click the Save or Cancel button to collapse (close) the panel. Click the down arrow in the blue panel header to open a panel.

|   | Save Clear Cancel                                                     |
|---|-----------------------------------------------------------------------|
|   |                                                                       |
|   | Standards of Quality Verification Checklist                           |
|   | 🛿 rogram Information                                                  |
|   | Domain A Classroom & Instructional Quality(Required)                  |
|   | ©Domain B Staff Qualifications and Professional Development(Required) |
|   | ⊗Domain A Classroom & Instructional Quality                           |
|   | ©Domain B Staff Qualifications and Professional Development           |
|   | ⊗Domain C Family and Community Engagement                             |
|   | ©Domain D Administrative and Leadership Practices                     |
|   | ⊗Staff Roster(Required)                                               |
|   | ⊗Providers & Internal Staff Summary                                   |
| 2 |                                                                       |

The Program Information panel requires site director name, quality coach, site phone number, site director email, and All STARS level you are applying for.

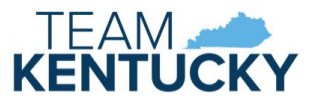

|   | Program Information                                                                                                    |                                  |                                               |                                |
|---|----------------------------------------------------------------------------------------------------|----------------------------------|-----------------------------------------------|--------------------------------|
|   | Name of Program: Cissell Ty                                                                                                    | /pe 2 - Test                     |                                               | County: JEFFERSON              |
|   | Program Physical Address: 1 Main St                                                                                                    | t Backdated, Louisville KY 10000 |                                               |                                |
|   | Program Mailing Address: 1 Main St                                                                                                    | t , Louisville KY 10000          |                                               |                                |
|   | *Site Director Name: Site Director Name: Site | ctor                             | Provider Type: 📃 Type I 🗹 Type II 🗌 Certified | *Quality Coach: Quality Coach  |
|   | *Site Phone Number: (111) 222                                                                                                    | -3333                            | *Site Director Email: director@email.com      | Certificate/License #: L369654 |
|   | *All STARS level you are applying for: Select Or                                                                                                    | ne 🗸                             |                                               |                                |
|   | Current All STARS Level: Select On                                                                                                    | ne                               | All STARS Expiration:                         |                                |
|   | 23                                                                                                    |                                  | Save Clear Cancel                             |                                |
| Ì | Domain A Classroom & Instructional Q                                                                                                    | ired)                            |                                               |                                |
|   | Domain B Staff Qualifications and Prof <sup>5</sup>                                                                                                    | velopment(Required)              |                                               |                                |

Domain A, B, C, and D panels follow. Each domain panel contains a domain number checkbox, the corresponding standard, an area to enter comments, a checkbox to indicate if documentation is available in ECE-TRIS (if applicable), a button to upload documentation to support the standard, and the points associated with each standard. Each domain panel also contains information regarding which standards are mandatory (if any) and indicates the number of points needed to obtain levels 3 through 5.

| Domain#   | Standard                                                                                                    | Documentation                                                                                             | Documents | Points            |  |
|-----------|----------------------------------------------------------------------------------------------------|----------------------------------------------------------------------------------------------------|-----------|-------------------|--|
| A1R*      | 50% of teaching staff have professional learning activities in<br>developmental screening                                           | This standard can be verified through ECE-TRIS. Submit any records that cannot be located in that system. | Upload    | Required-0 points |  |
| A2R*<br>□ | Completes an environmental self-assessment using a valid and<br>reliable tool appropriate for the ages/settings of children served. | Submit a copy of a completed self-assessment or an<br>environmental rating tool score sheet.              | Upload    | Required-0 points |  |
|           |                                                                                                    |                                                                                                    |           |                   |  |
| A minii   | A minimum of 8 points are required in this domain for Levels 3-5                                                                    |                                                                                                    |           |                   |  |

Select each standard that applies to the childcare program. Select *This standard can be verified through ECE-TRIS*, if applicable, or click the Upload button to add supporting documentation. Clicking Upload displays a new window to select files from your computer. Select the file and a successful message displays at the top of the page.

#### File uploaded successfully.

Uploaded files display on the Documents page in Provider Portal and in KICCS for DCC's review. Multiple documents can be attached per standard.

A returned Standards Checklist includes a Review column where DCC indicates if the Standard is Complete or Incomplete. Rater Comments will indicate needed corrections or additional information. Comments may be added, or additional documentation may be uploaded.

| A13               | Maintains National Association for the Education of Young Children<br>(NAEYC) staff-to-child- ratios and group size requirements<br>Meets for infants<br>Meets for toddlers<br>Heets for preschoolers | comment                         | Upload | Upto 4 points:<br>Infants = 2 points<br>Toddlers = 1 point<br>Preschoolers = 1 point | Incomplete |
|-------------------|----------------------------------------------------------------------------------------------------|---------------------------------|--------|--------------------------------------------------------------------------------------|------------|
|                   | A minimum of 8 points are require                                                                                                    | d in this domain for Levels 3-5 |        | Total<br>/20                                                                         |            |
| Rater<br>Comments | Rater Comment for Returned Standards Checklist                                                                                                    |                                 | li li  |                                                                                      |            |

The Staff Roster panel collects names, duties, and qualifications of employees of the childcare program. At minimum, a Site Director is required. Click the Add Director/Staff button to display the staff information section.

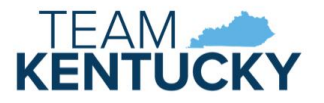

| Staff Roster(Required) |  |
|------------------------|--|
| Add Director/Staff     |  |
| Save                   |  |
|                        |  |

Enter the individual's information and click Save.

| First Name:                                                                                             | Middle Name:           | Last Name:     |
|----------------------------------------------------------------------------------------------------|------------------------|----------------|
| Highest Level of Education: $\bigcirc$ HS/GED OR CCCC $\bigcirc$ CDA $\bigcirc$ AA $\bigcirc$ B         | S O MS/MA              | Area of Study: |
| Does site director/staff member have: Child supervision duties?  Feaching d Role:  Site Director  Staff | luties? 🗆              |                |
| Sav                                                                                                    | ve Clear Cancel Delete |                |

Directors and Staff display in separate grids. Repeat these steps until all employees are added.

| STAFF ROSTER (Required)    |                      |                                                                                                    |                                                                                                    |                                                                                                    |                                                                                                    |                                                                                                    |                                                                                                    |                                                                                                    |                                                                                                    |
|----------------------------|----------------------|----------------------------------------------------------------------------------------------------|----------------------------------------------------------------------------------------------------|----------------------------------------------------------------------------------------------------|----------------------------------------------------------------------------------------------------|----------------------------------------------------------------------------------------------------|----------------------------------------------------------------------------------------------------|----------------------------------------------------------------------------------------------------|----------------------------------------------------------------------------------------------------|
|                            |                      | Highest Level of Education                                                                            |                                                                                                    |                                                                                                    |                                                                                                    | Does site director have                                                                                                    |                                                                                                    |                                                                                                    |                                                                                                    |
|                            | Site Director Name   | HS/GED OR CCCC CDA AA BS MS/MA A                                                                      |                                                                                                    |                                                                                                    | Area of Study                                                                                                    | Child supervision duties?                                                                                                    | Teaching duties?                                                                                                    |                                                                                                    |                                                                                                    |
| L                          | Director Middle Last |                                                                                                    | Y                                                                                                    |                                                                                                    |                                                                                                    |                                                                                                    | Early Ed                                                                                                    | Y                                                                                                    |                                                                                                    |
|                            |                      |                                                                                                    |                                                                                                    |                                                                                                    |                                                                                                    |                                                                                                    |                                                                                                    |                                                                                                    |                                                                                                    |
| Highest Level of Education |                      |                                                                                                    |                                                                                                    |                                                                                                    | Does staff memb                                                                                                    | Does staff member have                                                                                                    |                                                                                                    |                                                                                                    |                                                                                                    |
|                            | Staff Name           | HS/GED OR CCCC CDA AA BS MS/MA                                                                        |                                                                                                    |                                                                                                    |                                                                                                    |                                                                                                    | Area of Study                                                                                                    | Child supervision duties?                                                                                                    | Teaching duties?                                                                                                    |
| 1                          | Staff Last           | Y                                                                                                    |                                                                                                    |                                                                                                    |                                                                                                    |                                                                                                    | Y                                                                                                    | Y                                                                                                    |                                                                                                    |
|                            |                      | A                                                                                                    | dd Direct                                                                                                    | or/Staff                                                                                                    | 1                                                                                                    |                                                                                                    |                                                                                                    |                                                                                                    |                                                                                                    |
|                            |                      |                                                                                                    |                                                                                                    |                                                                                                    |                                                                                                    |                                                                                                    |                                                                                                    |                                                                                                    |                                                                                                    |
| Save                       |                      |                                                                                                    |                                                                                                    |                                                                                                    |                                                                                                    |                                                                                                    |                                                                                                    |                                                                                                    |                                                                                                    |
|                            | 1                    | Site Director Name           Director Middle Last           Staff Name           1         Staff Last | Site Director Name         HS/GED OR CCCC           Director Middle Last         Highest Leve           Staff Name         HS/GED OR CCCC           1         Staff Last         Y | Bite Director Name         HS/GED OR CCCC         CDA           Director Middle Last         Y         Y           Highest Level of Edu         Highest Level of Edu         CDA           1         Staff Name         HS/GED OR CCCC         CDA           1         Staff Last         Y         Image: Comparison of the comparison of the comparison of the | Bite Director Name         HS/GED OR CCCC         CDA         AA           Director Middle Last         HS/GED OR CCCC         Y         A           Highest Level of Education           Staff Name         HS/GED OR CCCC         CDA         AA           1         Staff Last         Y         A | Highest Level of Education       Site Director Name     HS/GED OR CCCC     CDA     AA     BS       Director Middle Last     Y     AA     BS       Highest Level of Education     Y     AA     BS       Staff Name     HS/GED OR CCCC     CDA     AA     BS       1     Staff Last     Y     AA     BS | Highest Level of Education           Site Director Name         HS/GED OR CCCC         CDA         AA         BS         MS/MA           Director Middle Last         Y         A         BS         MS/MA           Highest Level of Education           Staff Name         HS/GED OR CCCC         CDA         AA         BS         MS/MA           1         Staff Last         Y         Add Director/Staff         Save | Highest Level of Education       Site Director Name     HS/GED OR CCC     CDA     AA     BS     MS/MA     Area of Study       Director Middle Last     Y     A     BS     MS/MA     Area of Study       Early Ed | Image: Constraint of the state of the state of the st |

Click on an individual's name if edits are needed or the individual should be deleted.

| 1 <u>Staff Last</u>                                                                                      | Y                           |                |        |  | Y       | Y        |
|----------------------------------------------------------------------------------------------------|-----------------------------|----------------|--------|--|---------|----------|
|                                                                                                    |                             |                |        |  |         |          |
| First Nar                                                                                                | ne: Staff                   | Middle Na      | ime:   |  | Last Na | me: Last |
| Highest Level of Educati                                                                                 | Highest Level of Education: |                |        |  |         |          |
| Does site director/staff member have: Child supervision duties? Z Teaching duties? Role: O Site Director |                             |                |        |  |         |          |
|                                                                                                    | Save                        | e Clear Cancel | Delete |  |         |          |

Click save once all employees are added to collapse the panel.

| Add Director/Staff |  |
|--------------------|--|
|                    |  |
| Save               |  |

The Provider and Internal Staff Summary panel contains mandatory questions, displays the total points in each domain based on the domain #s checked, and the associated point value. The FOR OFFICIAL USE ONLY section will be completed by DCC and can only be viewed if the Standards Checklist is returned.

| ➢Providers & Internal Staff Summary                                                                                                    |                      |                                                    |            |
|----------------------------------------------------------------------------------------------------|----------------------|----------------------------------------------------|------------|
| PROVIDERS:                                                                                                    |                      | FOR OFFICIAL USE ONLY:                             |            |
| *Have you submitted documentation for all required<br>standards?                                                                                             | ●Yes ○No             | Documentation for all required standards accepted? | • Yes • No |
| *Have you submitted a staff roster?                                                                                                    | ●Yes ○No             | Staff roster accepted?                             | • Yes • No |
| *Would you like an Environmental Rating Scale<br>(ERS) visit if your program qualifies for Levels 3-5,<br>or if you could achieve a higher rating with a new | ⊖Yes <sup>®</sup> No | ERS visit needed?                                  | • Yes • No |
| ERS visit?                                                                                                    |                      | CLASSROOM & INSTRUCTIONAL QUALITY                  |            |
| CLASSROOM & INSTRUCTIONAL QUALITY<br>points submitted:                                                                                                    | 5                    | STAFF QUALIFICATIONS<br>points verified:           |            |
| STAFF QUALIFICATIONS<br>points submitted:                                                                                                    | 0                    | FAMILY & COMMUNITY ENGAGEMENT<br>points verified:  | 2          |
| FAMILY & COMMUNITY ENGAGEMENT<br>points submitted:                                                                                                    | 2                    | ADMINISTRATIVE & LEADERSHIP<br>points verified:    |            |
| ADMINISTRATIVE & LEADERSHIP<br>points submitted:                                                                                                    | 0                    |                                                    |            |
| L                                                                                                    | Save                 | ear Cancel                                         |            |

Open the Verification panel to submit the Standards Checklist. Verify that the information is complete and accurate by checking the checkbox and then click the Submit button. The Standards Checklist cannot be updated after submitted

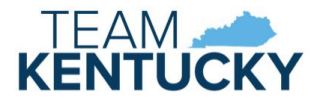

unless DCC returns it. A PDF version of the Standards Checklist will be available on the Correspondence page after it has been accepted by DCC. Correspondence will be sent by mail and will be available on the Correspondence page to notify the provider of the result of the renewal or re-evaluation.

| Verification                                                                                                    |                                                                                                    |  |
|----------------------------------------------------------------------------------------------------|----------------------------------------------------------------------------------------------------|--|
| I verify that the information provided is complete and acc<br>throughout the period the STARS rating is in effect. | curate. I understand that the standards and documentation for a STARS rating must be adhered to and documented |  |
| Provider Signature: Kristen Account                                                                                | Date: <u>5/2/2018</u>                                                                                          |  |
|                                                                                                    | Submit                                                                                                    |  |

#### Annual Quality Review

The Annual Quality Review page is an online version of the DCC-434 Annual Quality Review form. The Annual Quality Review (AQR) occurs the years that renewal is not required.

Providers due for AQR display in the All STARS AQR Due workbasket 100 days prior to the due date. Select the provider to complete the AQR. The item will remain in the workbasket until the AQR is submitted.

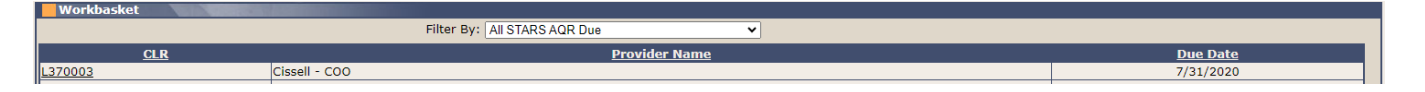

AQRs that have been returned by DCC for correction or additional information display in the All STARS Returned AQR workbasket. Select the provider to view comments and complete changes. The item will remain in the workbasket until the AQR is resubmitted.

| Workbasket |     |                                   |               |
|------------|-----|-----------------------------------|---------------|
|            |     | Filter By: All STARS Returned AQR |               |
|            | CLR | Provider Name                     | Returned Date |
| L369666    |     | Cissell II                        | 4/30/2024     |
|            |     |                                   |               |

The AQR is divided into panels that can be opened and collapsed. Only one panel can be open at a time. Click the Save or Cancel button to collapse (close) the panel. Click the down arrow in the blue panel header to open a panel.

| Save Clear Cancel                                                                                                    |
|----------------------------------------------------------------------------------------------------|
|                                                                                                    |
| All STARS Annual Quality Review                                                                                                    |
| service and the service of the service of the servi |
| vulaiity Improvement Plan                                                                                                    |
| ► VProgram Support and Assistance                                                                                                    |
| Classroom & Instructional Quality Domain (Required Standards Verification)                                                                                                    |
| Staff Qualifications & Professional Development Domain (Required Standards Verification)                                                                                                    |
| Classroom & Instructional Quality Domain                                                                                                    |
| 📕 📨 Family & Community Engagement Domain                                                                                                    |
| Staff Qualifications & Professional Development Domain                                                                                                    |
| Administrative & Leadership Practices Domain                                                                                                    |
| Staff Roster (Required)                                                                                                    |
| Standards Summary                                                                                                    |
| Verification                                                                                                    |

The Program Information panel requires site director name, quality coach, site phone number, and site director email.

| Program Information                                         |                                               |                                |
|-------------------------------------------------------------|-----------------------------------------------|--------------------------------|
| Name of Program: Cissell - COO                              | County: JEFFE                                 | ERSON                          |
| Program Physical Address: 123 Main St , Louisville KY 10000 |                                               |                                |
| Program Mailing Address: 1 Main St , Louisville KY 10000    |                                               |                                |
| *Site Director Name: Site Director                          | Provider Type: 🗹 Type I 🗌 Type II 🗌 Certified | *Quality Coach: Quality Coach  |
| *Phone Number: (111) 222-3333                               | *Owner/Director Email: director@email.com     | Certificate/License #: L370003 |
|                                                             |                                               |                                |
| Current All STARS Level: 2                                  | All STARS Expiration: 7/31/2022               |                                |
|                                                             | Save Clear Cancel                             |                                |
|                                                             |                                               |                                |

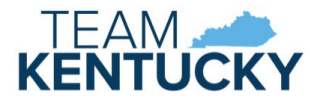

The Quality Improvement Plan panel contains a question regarding a written Quality Improvement Plan (QIP). An explanation is required regarding tracking progress towards and sustaining/increasing quality.

| Quality Improvement Plan                                                                                                    |                                                               |
|----------------------------------------------------------------------------------------------------|---------------------------------------------------------------|
| *Does your program have a written Quality Improvement Plan (QIP)?                                                                                                    | ⊖Yes ⊖No                                                      |
| *If you utilize a QIP, please provide a brief statement of how you track progress towards the<br>If you do not use a QIP, provide brief statement of how you ensure sustained and/or increase | e goals outlined in your QIP.<br>sed quality of your program. |
|                                                                                                    |                                                               |
|                                                                                                    |                                                               |
|                                                                                                    | Save Clear Cancel                                             |

The Program Support and Assistance panel provides an area for feedback. Completion of items in this panel are mandatory.

| Program Support and Assistance                                                      |                                                                              |
|-------------------------------------------------------------------------------------|------------------------------------------------------------------------------|
| *Has your program used technical assistance (coaching) within the past 12 months?   | ○ Yes ○ No                                                                   |
| "Are you interested in moving your program to a higher All STARS rating?            | O Yes O No                                                                   |
| *How can the All STARS team support your program to implement, maintain, or sustain | n the practices associated with the Kentucky All STARS Standards of Quality? |
|                                                                                     |                                                                              |
|                                                                                     |                                                                              |
|                                                                                     |                                                                              |
|                                                                                     | Save Clear Cancel                                                            |

The domain panels display each standard and the associated points. A statement is required documenting how the program plans to maintain each previously achieved standard. Only the approved standards from a previous Standards Checklist or AQR will be enabled for documentation. All standards are enabled, and total points will not display if there has not been a Standards Checklist or AQR submitted via the Provider Portal.

| Sclassroom & Instructional Quality Domain (Required Standards Verification)                                                                                                    |                                                                               |  |  |  |  |
|----------------------------------------------------------------------------------------------------|-------------------------------------------------------------------------------|--|--|--|--|
| Providers who have completed a DCC-432 Standards Verification Checklist through the KICCS Provider Portal will have standards prepopulated in this form. If an electronic DCC-432 has not been submitted, all domains and standards will be displayed and you will need to complete enough fields to meet the point requirements for your current quality rating. The standards listed below are required for All STARS levels 2-5. Provide a brief explanation of how you maintain each of these standards and how you can demonstrate implementation. No supporting documentation is required. |                                                                               |  |  |  |  |
| Pts.                                                                                                    | How Do You Maintain this Standard?                                            |  |  |  |  |
| 0                                                                                                    |                                                                               |  |  |  |  |
| 0                                                                                                    |                                                                               |  |  |  |  |
|                                                                                                    |                                                                               |  |  |  |  |
| 0                                                                                                    |                                                                               |  |  |  |  |
|                                                                                                    | ation)<br>through the ke<br>complete empty<br>brief explana<br>Pts.<br>0<br>0 |  |  |  |  |

A returned AQR includes a Review column where DCC indicates if the Standard is Complete or Incomplete. Rater Comments will indicate needed corrections or additional information. Comments may be added, or additional documentation may be uploaded.

| 50% of teaching staff achieve Level 1 or above on<br>the Kentucky Career Lattice = 1pt<br>40% of teaching staff achieve Level 2 or above on<br>the Kentucky Career Lattice = 2pts<br>30% of teaching staff achieve Level 3 or above on<br>the Kentucky Career Lattice = 3pts | 4 pts<br>max | 5                      | Incomplete |
|----------------------------------------------------------------------------------------------------|--------------|------------------------|------------|
| 20% of teaching staff achieve Level 4 or above on<br>the Kentucky Career Lattice = 4pts                                                                                                    |              |                        |            |
| Individual Professional Development (PD) plan<br>aligns with state identified professional core<br>knowledge and competencies.                                                                                                    | 1            |                        |            |
| Total Points=                                                                                                    | 5            |                        |            |
| Rater Comments:                                                                                                    | Rater Com    | mment for returned AQR |            |

The Staff Roster panel collects names, hire date, duties, and qualifications of employees of the childcare program. At minimum, a Site Director is required. Click the Add Director/Staff button to display the staff information section.

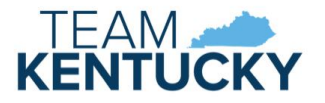

| Staff Roster(Required) | ĺ |
|------------------------|---|
| Add Director/Staff     |   |
| Save                   |   |

Enter the individual's information and click Save.

| First Name:                                                                       | Middle Name: | Last Name:     |
|-----------------------------------------------------------------------------------|--------------|----------------|
| Hire Date:                                                                        |              |                |
| Highest Level of Education: OHS/GED OR CCCC OCDA OAA OBS OMS/MA                   |              | Area of Study: |
| Does site director/staff member have: Child supervision duties?  Teaching duties? |              |                |
| Role: O Site Director O Staff                                                     | Canaal       |                |
| Save                                                                              |              |                |

Directors and Staff display in separate grids. Repeat these steps until all employees are added.

|                      | STAFF ROSTER (Required) |               |                |          |                            |                    |        |      |                   |                        |                       |                          |                          |                  |
|----------------------|-------------------------|---------------|----------------|----------|----------------------------|--------------------|--------|------|-------------------|------------------------|-----------------------|--------------------------|--------------------------|------------------|
|                      |                         |               |                |          | Highest Level of Education |                    |        |      |                   |                        | Does site dire        | ctor have                |                          |                  |
| Site Director Name H |                         | lire Date     | HS/GED OR CCCC |          | CDA                        | AA                 | BS     | MS/N | /MA Area of Study |                        | Child supervision dut | ies? Teaching<br>duties? |                          |                  |
|                      | 1                       | Site Director |                | 1/1/2024 |                            |                    |        | Y    |                   |                        | 6                     | arly Ed                  | Y                        |                  |
|                      |                         |               |                |          |                            |                    |        |      |                   |                        |                       |                          |                          |                  |
|                      |                         |               |                |          | Highest Leve               | Level of Education |        |      |                   | Does staff member have |                       | er have                  |                          |                  |
|                      |                         | Staff Name    | Hire Dat       | e        | HS/GED OR CCCC             | CDA                | AA     | BS   | M                 | S/MA                   | Area of S             | tudy C                   | hild supervision duties? | Teaching duties? |
| 1                    |                         | Staff Name    | 12/15/20       | 2        |                            | Y                  |        |      |                   |                        | Child Develo          | pment                    | Y                        | Y                |
|                      |                         |               |                |          | Add                        | Director           | /Staff |      |                   |                        |                       |                          |                          |                  |
|                      |                         |               |                |          |                            |                    |        |      |                   |                        |                       |                          |                          |                  |
|                      | Save                    |               |                |          |                            |                    |        |      |                   |                        |                       |                          |                          |                  |

Click on an individual's name if edits are needed or the individual should be deleted.

| 1 | Staff Name                    | 12/15/2022                                   | Y               |            | Child Development | Y             | Ŷ                 |
|---|-------------------------------|----------------------------------------------|-----------------|------------|-------------------|---------------|-------------------|
|   | Firs                          | st Name: Staff                               | Mi              | ddle Name: |                   | Last Name     | Name              |
|   | ні                            | ire Date: 12/15/2022                         |                 |            |                   |               |                   |
|   | Highest Level of Ed           | lucation: OHS/GED OR CCCC OCDA A             | ○ BS ○ MS/MA    |            |                   | Area of Study | Child Development |
|   | Does site director/staff memb | er have: Child supervision duties? 🗹 Teachir | ng duties? 🗹    |            |                   |               |                   |
|   |                               | Role: 🔘 Site Director 🔍 Staff                |                 |            |                   |               |                   |
|   |                               |                                              | Save Clear Canc | el Delete  |                   |               |                   |

Click save once all employees are added to collapse the panel.

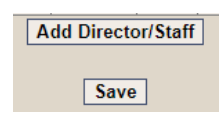

The Standards Summary panel contains an explanation of points required for each All STARS level. Click the Cancel button to collapse (close) this panel.

| Standards Summary                                                                       |                                                  |  |
|-----------------------------------------------------------------------------------------|--------------------------------------------------|--|
|                                                                                         | Standards Summary                                |  |
| Must meet all required standards for Level 2 or above                                   |                                                  |  |
| Classroom & Instructional Quality                                                       | Must have at least 8 points for Level 3 or above |  |
| Family & Community Engagement                                                           | Must have at least 2 points for Level 3 or above |  |
| Staff Qualifications & Prof Development                                                 | Must have at least 2 points for Level 3 or above |  |
| Administrative & Leadership Practices                                                   | Must have at least 2 points for Level 3 or above |  |
| In addition to required points above, points required for rating:<br>Level 3 - 7 points |                                                  |  |
| Level 4 - 17 points                                                                     |                                                  |  |
| Level 5 - 27 points                                                                     |                                                  |  |
|                                                                                         | Cancel                                           |  |

The Verification panel includes an option to upload supporting documentation. Clicking Upload files displays a new window to select files from your computer.

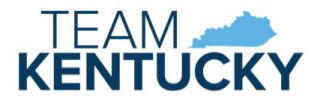

| × vernication                                |                                                                                                    |          |
|----------------------------------------------|----------------------------------------------------------------------------------------------------|----------|
| I verify that the information provid effect. | ed is complete and accurate. I understand that the standards and documentation for a STARS rating must be adhered to and documented throughout the period the STARS ratin | ng is in |
| Provider Signature: Stephanie DRCC           | Date: <u>4/30/2024</u>                                                                                                    |          |
| Comments:                                    |                                                                                                    |          |
|                                              |                                                                                                    |          |
|                                              | Upload files Submit Clear Cancel                                                                                                    |          |

Select the file and a successful message displays at the top of the page.

|   | lo uploadod succossfully  |
|---|---------------------------|
| F | le uploaded successfully. |

Uploaded files display on the Documents page in Provider Portal and in KICCS for DCC's review. Multiple documents can be uploaded, if applicable.

To submit the AQR, verify that the information is complete and accurate by checking the checkbox and then click the Submit button. The AQR cannot be updated after submitted unless DCC returns it. A PDF version of the AQR will be available on the Correspondence page after it has been accepted by DCC. Correspondence will be sent by mail and will be available on the Correspondence page to notify the provider of the result of the review.

## Documents

Uploaded files associated with a Standards Checklist or Annual Quality Review display on the All STARS Documents page. Select a provider in the Assigned Providers grid on the Home page, then click Documents in the left menu.

| ALL<br>STARS   |                    |         |                                                              |                  |
|----------------|--------------------|---------|--------------------------------------------------------------|------------------|
| Request Re-    |                    |         |                                                              |                  |
| evaluation     |                    |         |                                                              |                  |
| Documents      |                    |         |                                                              |                  |
| Correspondence | Assigned Providers |         |                                                              |                  |
| Ont-Out        | Provider Name      | CLR     | Address                                                      | Туре             |
| opcouc         | Cissell - 5.25     | L369866 | 1 Location Address Locationstreet2 Louisville, Ky 10000-1111 | LICENSED TYPE I  |
| Opt-In         | Cissell 2          | L369692 | 1 New Main St Louisville, Ky 10000                           | LICENSED TYPE II |

The All STARS Documents page includes the Provider Information panel for the selected provider and the All STARS Documents Information panel with a grid displaying each submission. Click a Submission ID link to view the documents associated with that Standards Checklist or AQR.

| All STARS Documents             |                                                                                        |                                |                 |  |  |  |  |  |
|---------------------------------|----------------------------------------------------------------------------------------|--------------------------------|-----------------|--|--|--|--|--|
| Provider Information            |                                                                                        |                                |                 |  |  |  |  |  |
| Pro                             | ovider Name: Cissell - 5.11 - Lic<br>Address: 1 Main St Change<br>Louisville, KY 10000 | CLR: L369644<br>Type: LICENSED |                 |  |  |  |  |  |
| All STARS Documents Information |                                                                                        |                                |                 |  |  |  |  |  |
| Submission ID                   | Submission Type                                                                        | Submission Status              | Submission Date |  |  |  |  |  |
| 20810                           | Annual Quality Review                                                                  | Submitted                      | 7/18/2023       |  |  |  |  |  |
| 101260                          | Reevaluation - DCC Request                                                             | Accepted                       | 3/7/2023        |  |  |  |  |  |
| <u>20791</u>                    | Reevaluation - Provider Request                                                        | Accepted                       | 2/3/2020        |  |  |  |  |  |
| 10549                           | Reevaluation - DCC Request                                                             | Accepted                       | 2/5/2019        |  |  |  |  |  |
| 348                             | Renewal                                                                                | Accepted                       | 6/7/2018        |  |  |  |  |  |

The All STARS Documents grid lists each uploaded file associated with the selected submission. Click a View link to display the document.

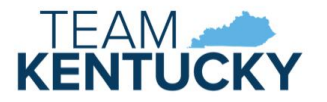

| AII STAKS | Documents     |               |          |          |             |
|-----------|---------------|---------------|----------|----------|-------------|
|           | Document Name | Document Type | Domain   | Standard | Upload Date |
| View      | test.docx     | DOC           | Domain A | A4       | 2/3/2020    |
| View      | test.docx     | DOC           | Domain A | A5       | 2/3/2020    |
| View      | test.docx     | DOC           | Domain A | A7       | 2/3/2020    |
| View      | test.docx     | DOC           | Domain A | A11      | 2/3/2020    |
| View      | test.docx     | DOC           | Domain C | C3       | 2/3/2020    |
| View      | test.docx     | DOC           | Domain D | D3       | 2/3/2020    |
| View      | test.docx     | DOC           | Domain D | D3       | 2/3/2020    |

## Correspondence

An electronic copy of correspondence regarding the All STARS program is available on the All STARS Correspondence page. Also included are PDF versions of Standards Checklists, PDF versions of AQRs, latest All STARS certificate, and PDF versions of the Opt-In/Opt-Out forms. Select a provider in the Assigned Providers grid on the Home page, then click Correspondence in the left menu.

| ALL<br>STARS              |                    |         |                                                              |                  |
|---------------------------|--------------------|---------|--------------------------------------------------------------|------------------|
| Request Re-<br>evaluation |                    |         |                                                              |                  |
| Documents                 |                    |         |                                                              |                  |
| Correspondence            | Assigned Providers |         |                                                              |                  |
| Opt-Out                   | Provider Name      | CLR     | Address                                                      | Туре             |
| opcoul                    | Cissell - 5.25     | L369866 | 1 Location Address Locationstreet2 Louisville, Ky 10000-1111 | LICENSED TYPE I  |
| Opt-In                    | Cissell 2          | L369692 | 1 New Main St Louisville, Ky 10000                           | LICENSED TYPE II |

The All STARS Correspondence page includes the Provider Information panel for the selected provider and the All STARS Forms History panel. Select an option from the Submission/Correspondence dropdown. Optional From Date and To Date fields display for all options except All STARS Certificate. Click the Show History button to display associated correspondence.

| Statement of the second second second second second second second second second second second second second se |                                                                  |                                                   | Correspondence          |          |                                |  |
|----------------------------------------------------------------------------------------------------|------------------------------------------------------------------|---------------------------------------------------|-------------------------|----------|--------------------------------|--|
| Provider Information                                                                                           |                                                                  |                                                   |                         |          |                                |  |
|                                                                                                    | Provider Name: Cisse<br>Address: 1 Mai<br>Louis                  | ll - 5.11 - Lic<br>n St Change<br>ville, KY 10000 |                         |          | CLR: L369644<br>Type: LICENSED |  |
| All STARS Forms History                                                                                        |                                                                  |                                                   |                         |          |                                |  |
| *Submission/Correspondence                                                                                     | Select One  Select One Standards Checklist Annual Quality Review |                                                   | From Date: Show History | <b>1</b> | To Date:                       |  |
|                                                                                                    | All STARS Certificate<br>Opt-In/Opt-Out<br>Correspondence        |                                                   |                         |          |                                |  |

Click a View link to display the correspondence or submission.

| Correspondence |                                       |           |  |
|----------------|---------------------------------------|-----------|--|
|                | Correspondence Type                   | Sent Date |  |
| <u>View</u>    | All STARS Level 3 Approval            | 8/30/2023 |  |
| View           | DCC-430 Quality Rating Summary Report | 8/30/2023 |  |
| View           | All STARS Award Remittance            | 8/30/2023 |  |
| View           | All STARS Award Remittance Notice     | 8/30/2023 |  |
| View           | DCC-88 Child Care Service Appeal      | 6/20/2023 |  |
| View           | DCC-108 Notice of Adverse Action      | 6/20/2023 |  |

#### Opt-Out

A licensed or certified provider who doesn't want to participate in the All STARS program and does not accept public funds may submit an Opt-Out request. DCC will determine whether to approve or deny the request. Select a provider in the Assigned Providers grid on the Home page, then click Opt-Out in the left menu.

| ALL<br>STARS              |                    |         |                                                              |                  |
|---------------------------|--------------------|---------|--------------------------------------------------------------|------------------|
| Request Re-<br>evaluation |                    |         |                                                              |                  |
| Documents                 |                    |         |                                                              |                  |
| Correspondence            | Assigned Providers |         |                                                              |                  |
| Opt-Out                   | Provider Name      | CLR     | Address                                                      | Туре             |
|                           | Cissell - 5.25     | L369866 | 1 Location Address Locationstreet2 Louisville, Ky 10000-1111 | LICENSED TYPE I  |
| Opt-In                    | Cissell 2          | L369692 | 1 New Main St Louisville, Ky 10000                           | LICENSED TYPE II |

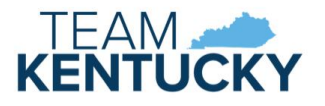

The Opt-Out Request page is an online version of the DCC-433 All STARS Opt-Out Request. Complete the Reason for Opting out and Verification Statements sections. To submit the request, verify that the information is complete and accurate by checking the checkbox and then click the Submit button. Correspondence will be sent by mail and will be available on the Correspondence page to notify the provider if the request was approved or denied.

| All STARS Opt-Out Request                                                                                                    |                                                                                                    |                                                                                                    |  |  |
|----------------------------------------------------------------------------------------------------|----------------------------------------------------------------------------------------------------|----------------------------------------------------------------------------------------------------|--|--|
| Summary Information                                                                                                    |                                                                                                    | *                                                                                                    |  |  |
| Name of Program: Cissell - 5.11 - Lic                                                                                                    | County: JEFFERSON                                                                                                    |                                                                                                    |  |  |
| Program Physical Address: 1 Main St Change, Louisville KY 10000                                                                                                    |                                                                                                    |                                                                                                    |  |  |
| Program Mailing Address: 1 Main St New, Louisville KY 10000                                                                                                    |                                                                                                    |                                                                                                    |  |  |
| Licensee/Certified Holder Name: Cissell Gov                                                                                                    | Provider Type: 🗌 CERTIFIED 🗹 LICENSED TYPE I                                                                                 | I LICENSED TYPE II                                                                                                    |  |  |
| Phone Number: (222) 222-2222                                                                                                    | Email: business@email.com                                                                                                    | Certificate/License #: L369644                                                                                                    |  |  |
| All STARS Opting Out                                                                                                    |                                                                                                    | *                                                                                                    |  |  |
| I. Reason For Opting out                                                                                                    |                                                                                                    |                                                                                                    |  |  |
| Please provide a brief explanation of why your program would like to opt-out of Kentu                                                                                                    | JCKY All STARS.                                                                                                    |                                                                                                    |  |  |
|                                                                                                    |                                                                                                    |                                                                                                    |  |  |
|                                                                                                    |                                                                                                    |                                                                                                    |  |  |
|                                                                                                    |                                                                                                    |                                                                                                    |  |  |
| II. Verification Statements                                                                                                    |                                                                                                    |                                                                                                    |  |  |
| I verify that our program does not receive any local, state, or federal funds. These<br>funds.                                                                                                    | e funds could include the following: Child Care Assistance Pro                                                               | gram (CCAP), USDA Food Service Funds, or any other local, state, or federal                                                                                       |  |  |
| $\hfill\square$ I verify that our program does not want to participate in Kentucky All STARS and                                                                                                    | is therefore ineligible for associated incentives.                                                                           |                                                                                                    |  |  |
| III. Terms & Agreement                                                                                                    |                                                                                                    |                                                                                                    |  |  |
| As the program licensee or certificate holder, you are stating that the information pro<br>Division of Child Care will verify that your program is not receiving any form of public<br>re-enroll in Kentucky All STARS. | vided above is complete and accurate. Programs receiving pu<br>funding before approval of your opt-out request. If your prog | blic funds are statutorily mandated to participate in Kentucky All STARS. The<br>gram receives public funding at any point in the future, you will be required to |  |  |
| Programs choosing to opt-out will be listed as not-participating in the Kentucky All ST                                                                                                    | ARS provider directory and will not be eligible for any incentiv                                                             | ves related to the program.                                                                                                    |  |  |
| Verification:                                                                                                    |                                                                                                    |                                                                                                    |  |  |
| I verify that the information provided is complete and accurate. Should you have of                                                                                                    | questions about the opt-out process, please concat your Quali                                                                | ty Coach. You can also contact the Division of Child Care at (844) 209-2657.                                                                                      |  |  |
| Licensee/Certificate Holder Signature: <u>steph.drcc</u>                                                                                                    |                                                                                                    | Date: 4/30/2024                                                                                                    |  |  |
|                                                                                                    | Submit Clear                                                                                                    |                                                                                                    |  |  |

## Opt-In

Any licensed or certified provider who is not currently participating in the All STARS program may submit an Opt-in request. The provider will automatically be approved with an All STARS level 1. Select a provider in the Assigned Providers grid on the Home page, then click Opt-Out in the left menu.

| ALL<br>STARS              |                    |         |                                                              |                  |
|---------------------------|--------------------|---------|--------------------------------------------------------------|------------------|
| Request Re-<br>evaluation |                    |         |                                                              |                  |
| Documents                 |                    |         |                                                              |                  |
| Correspondence            | Assigned Providers |         |                                                              |                  |
| Ont-Out                   | Provider Name      | CLR     | Address                                                      | Туре             |
|                           | Cissell - 5.25     | L369866 | 1 Location Address Locationstreet2 Louisville, Ky 10000-1111 | LICENSED TYPE I  |
| Opt-In                    | Cissell 2          | L369692 | 1 New Main St Louisville, Ky 10000                           | LICENSED TYPE II |

To submit the request, verify that enrollment in the All STARS program is authorized by checking the checkbox and then click the Submit button. Correspondence will be sent by mail and will be available on the Correspondence page to confirm enrollment.

| All STARS Opt-In Request                                                                                                    |                                  |                               |  |  |
|----------------------------------------------------------------------------------------------------|----------------------------------|-------------------------------|--|--|
| Summary Information                                                                                                    |                                  | *                             |  |  |
| Name of Program: Cissell - 5.10.2, Cert2                                                                                                    | County: JEFFERSON                |                               |  |  |
| Program Physical Address: 1001 Main St , Louisville KY 00001-0001                                                                                                    |                                  |                               |  |  |
| Program Mailing Address: 1001 Main St , Louisville KY 00001-0001                                                                                                    |                                  |                               |  |  |
| Licensee/Certified Holder Name: Cissell - 5.10.2, Cert2                                                                                                    | Provider Type: 🗹 CERTIFIED 🗆 LIC | ENSED TYPE I LICENSED TYPE II |  |  |
| Phone Number: (111) 111-1111                                                                                                    | Email:                           | Certificate/License #: C57321 |  |  |
| All STARS Opting In                                                                                                    |                                  |                               |  |  |
| By choosing to opt-in to Kentucky All STARS you enter the system as a Level 1 provider. You can immediately submit evidence documentation to move to a higher quality rating by submitting a DCC-432 Standards of Quality Verification Checklist through the KICCS Provider Portal. If you would like assistance preparing this form, please contact an All STARS Quality Coach. |                                  |                               |  |  |
| You can locate a Quality Coach in your region here: https://www.kentuckypartnership.org/about/map                                                                                                    |                                  |                               |  |  |
| Programs applying for a Level 3-5 quality rating will also need to participate in an environmental rating visit. This visit is requested through the submission of your DCC-432 Standards of Verification Checklist.                                                                                                    |                                  |                               |  |  |
| Please note that if you manage multiple programs, a request must be submitted for each individual license number.                                                                                                    |                                  |                               |  |  |
| Thank you for choosing to participate in Kentucky All STARS. If you have any questions about this process, please feel free to contact the Division of Child Care at 844-209-2657.                                                                                                    |                                  |                               |  |  |
| Verification:                                                                                                    |                                  |                               |  |  |
| I understand that completing this request will enroll my program in Kentucky All STARS as a Level 1 provider. I authorize the enrollment of the program associated with this request.                                                                                                    |                                  |                               |  |  |
| Licensee/Certificate Holder Signature: steph.drcc                                                                                                    | ıbmit Clear                      | Date: <u>4/30/2024</u>        |  |  |
|                                                                                                    |                                  |                               |  |  |

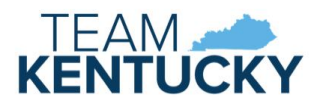

The **KICCS HelpDesk** is available to assist with any questions or issues with using the Provider Portal.

- Email: <u>CHFS.KICCSHelpDesk@ky.gov</u>
- Phone: (866)-231-0003 Option 6